Forenklet brukermanual til system for pasientkamera.

Ved oppstart av **Milestone XProtect Smart Client**, blir alle kamera definert for posten presentert:

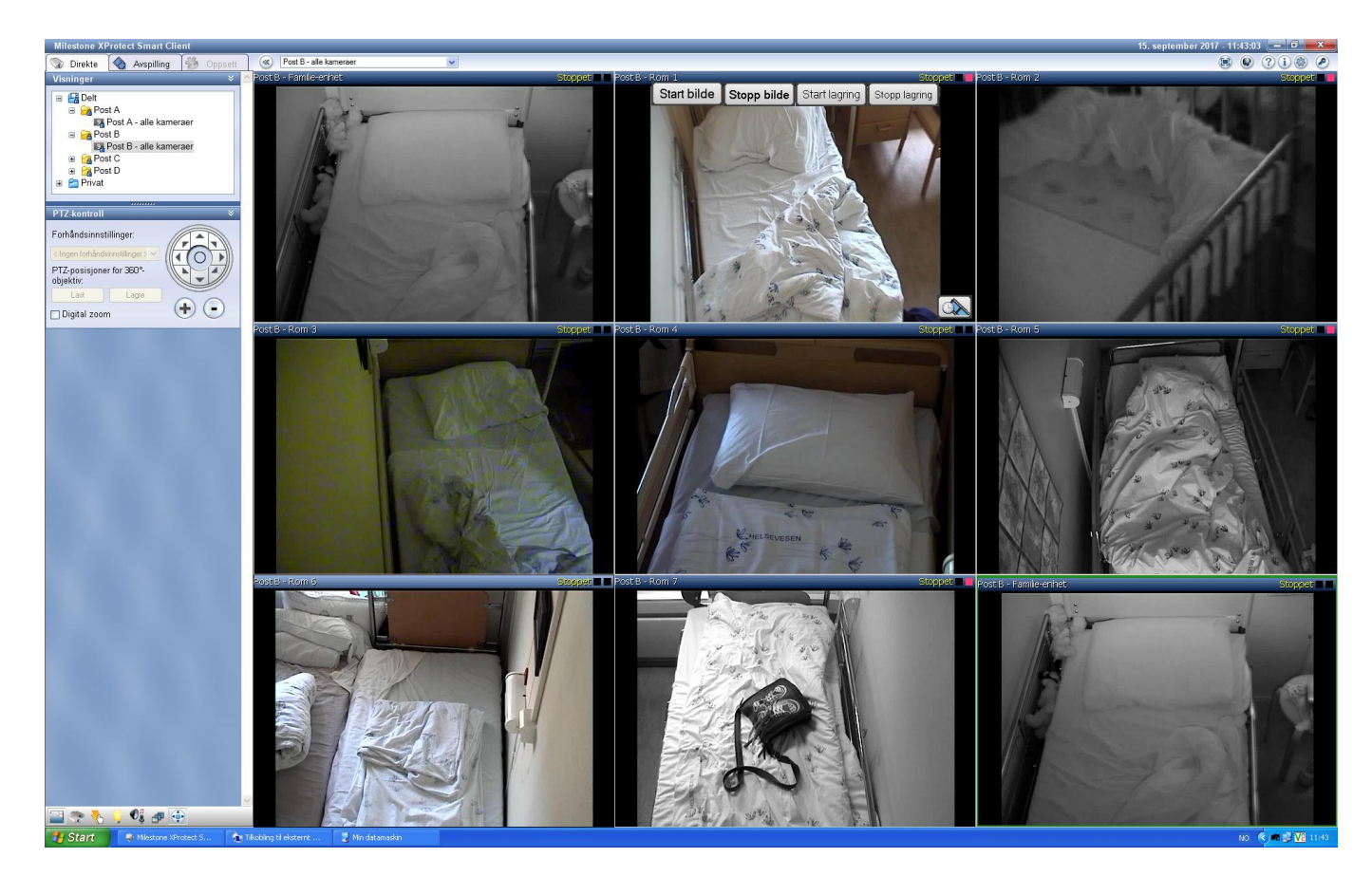

Ved å holde musepekeren over ett av kamerabildene vises følgende

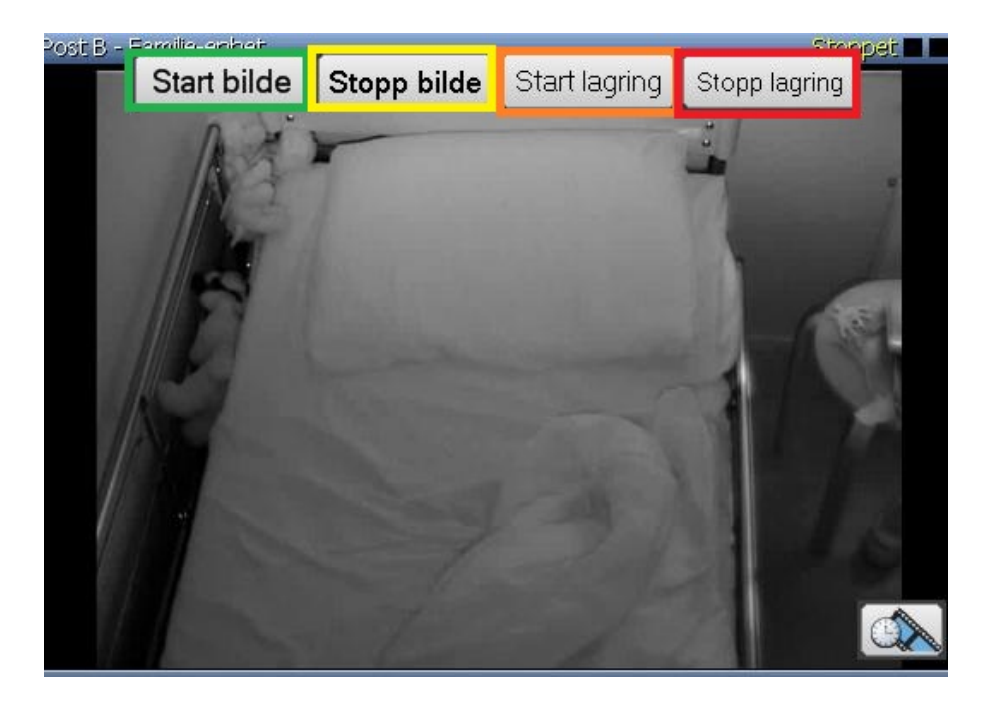

Grønn: Start live bilde Gul: Stopp live bilde Orange: Start opptak Rød: Stopp opptak

For a se eller eksportere opptak, velger man "Avspilling" fanen (gul)

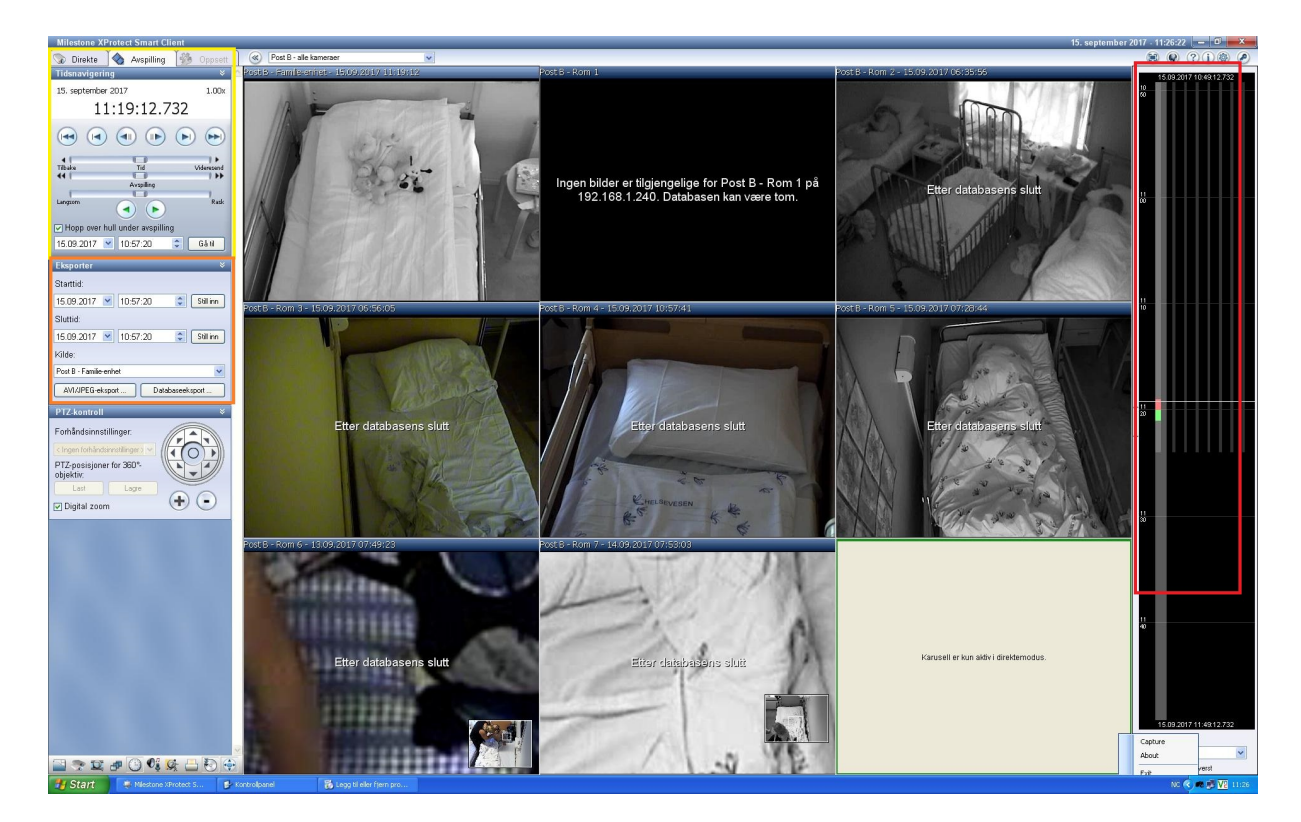

Rød: Her vises hva som er tilgjengelig av opptak på de forskjellige kameraene. Musepekeren kan benyttes til å navigere i tid ved å klikke på det svarte feltet å dra opp eller ned.

Gul: Tidsvelger for opptak. Her settes tidspunkt for å se ønsket hendelse. Spill fremover elle bakover i tid med grønne piler.

Orange: Valg for eksport av video. Velg start og sluttid. Velg deretter AVI/JPEG-eksport.

Når eksport er valgt vises følgende bilde:

| 📮 XProtect Smart Cli                                       | ent AVI/JPE                 | G-eksport        | × |
|------------------------------------------------------------|-----------------------------|------------------|---|
| - Eksportstatus                                            |                             |                  | 1 |
|                                                            | Klar                        |                  |   |
| Starttid:                                                  | 15. september 2017 11:19:12 |                  |   |
| Sluttid:                                                   | 15. september 2017 11:20:00 |                  |   |
| Kilde:                                                     | Post B - Familie-enhet      |                  |   |
| Inkluder video                                             |                             |                  |   |
| Inkluder innkommend                                        | le lyd<br>'                 |                  |   |
| Inkluder utgaende lyd                                      | 1                           |                  | 4 |
| Eksporttype<br>Eksportformat:                              |                             |                  | 1 |
| Less Vilidestensel                                         |                             | O Noi            | I |
| Dildekestisket                                             | le Full                     |                  | I |
| Ekepet au dicital acer:                                    | () In                       | O Nei            | I |
| AVI-kodek:                                                 | Ginerali Card               |                  | ŕ |
| El al a                                                    | Сперак сос                  | iec by hadius    | 4 |
| <ul> <li>Eksportdestinasjon</li> <li>Skrivebord</li> </ul> |                             |                  |   |
| 🔿 Bane                                                     | C:\Eksport                  |                  | 8 |
| AVI-filnavn:                                               | 15.09.2017 11-19-12.avi     |                  |   |
| ☑ Lukk ved fullføring                                      |                             | Eksporter Avbryt |   |

Gul: Informasjon for opptaket. Kameranavn, tid og lydvalg

Orange: Valg for filtype og videodata som skal eksporteres. Bruk viste innstillinger

Rød: Viser hvor eksportfilen lagres og navn. Velg ett forklarende navn på filen. For eksempel med romnavn og dato og tid